## How to Access Launchpad and I-Ready from Home

## <u>On a Computer</u>

You must use Launchpad to access I-Ready.

Go to the Diamond Lakes webpage: https://www.rcboe.org/diamondlakes

Scroll down until you see the rocket icon underneath upcoming events.

on the left

Click on the rocket to go to the Launchpad login.

## <u>On a tablet/ipad</u>

You will first need to install two apps: one for Launchpad and one for I-Ready.

In your app store, type Classlink and hit search. Install Classlink

Launchpad. The icon looks like this:

When you open the app, school districts are listed in alphabetical order. Scroll down until you see Richmond County SD and select it.

Now, in your app store, type Iready and hit search. Install I-Ready for Students.

Now when your student logs in through the Classlink Launchpad app, they will be able to access I-Ready.

\*\*Note: I-Ready will NOT work on a cell phone.

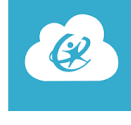